附件2:

## 校领导干部听课信息系统用户使用手册

1、进入途径

方式一:登录个人手机微信公众号"智慧莞工" 一网通→ 莞工评教(如图 1)。

登录帐号密码:东莞理工学院中央认证系统(如图1)。

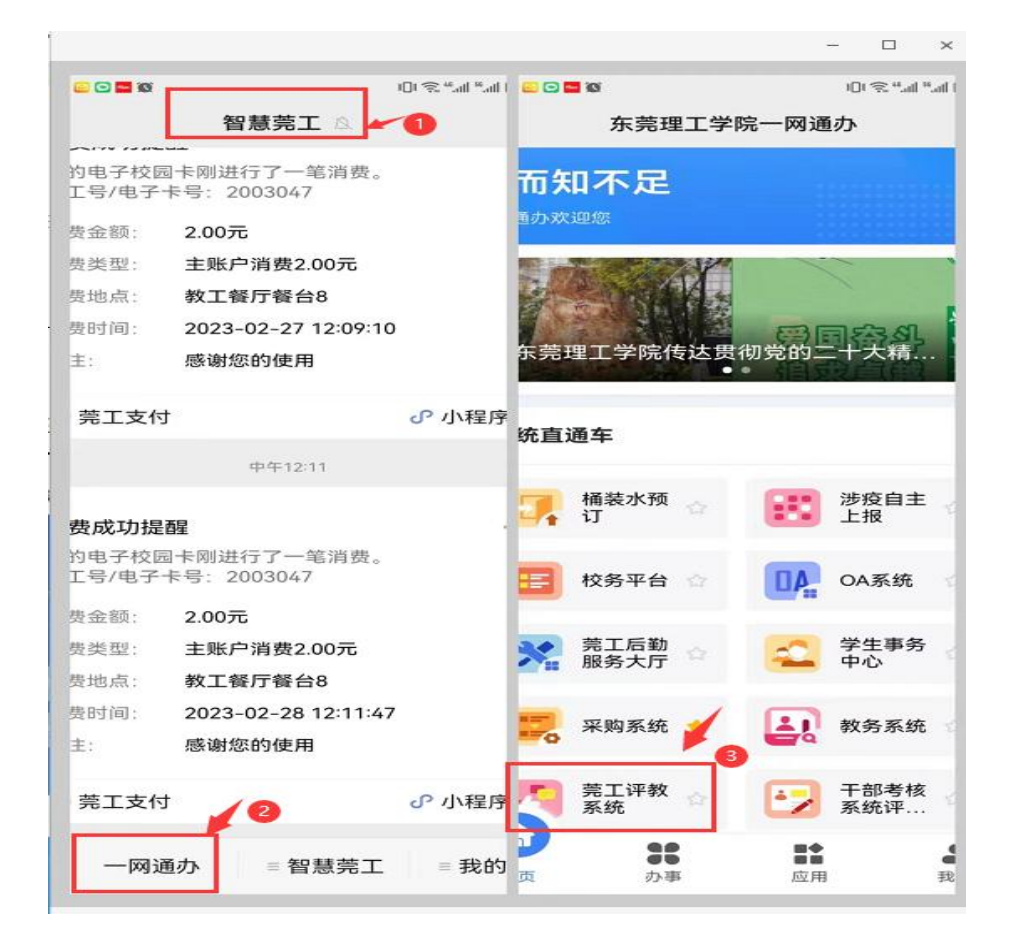

图 1 微信"智慧莞工"界面

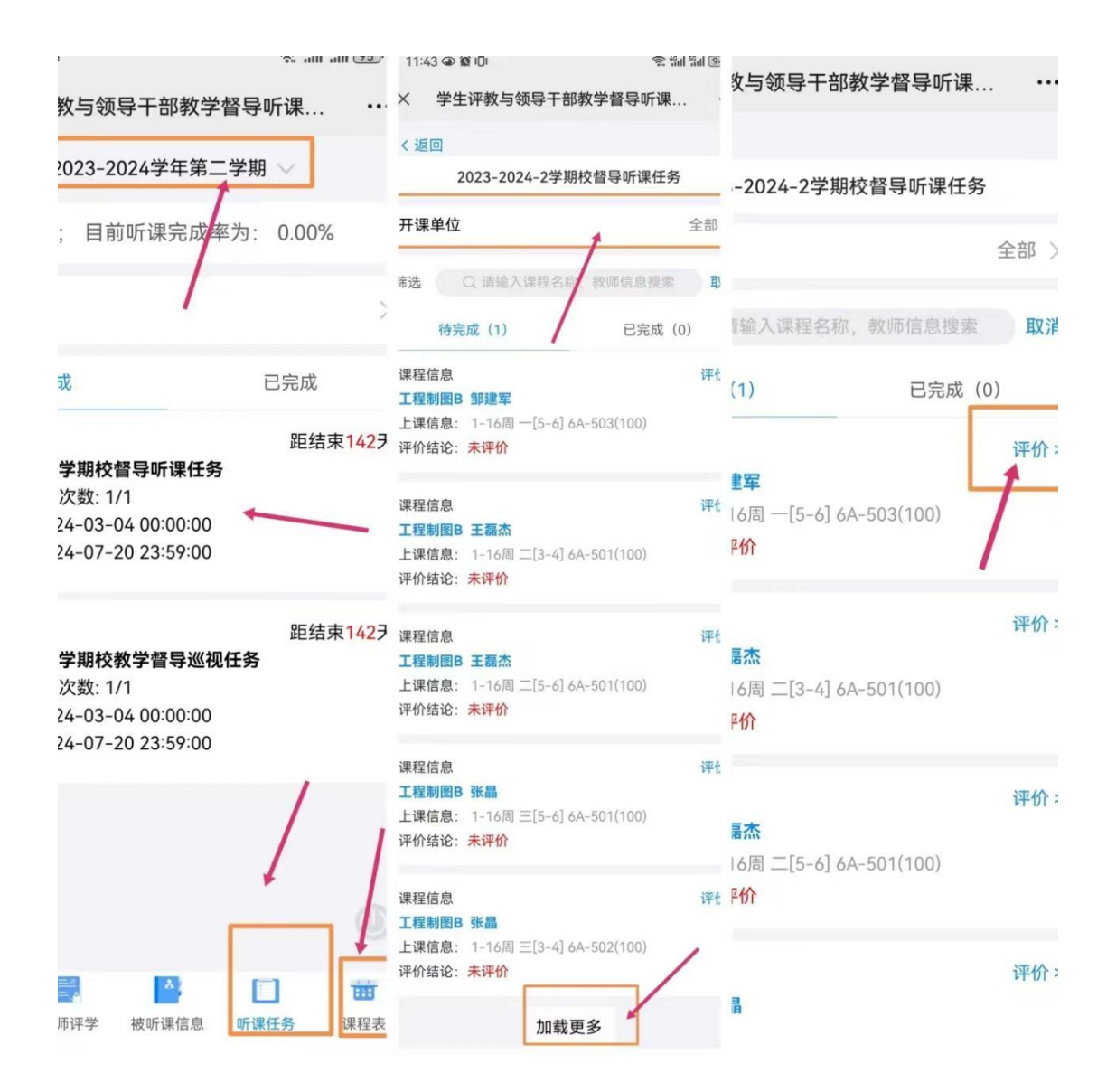

图 2 进入"莞工评教"界面

### 2、听课任务(如图 3)

第一步:点击"**听课任务**"。

第二步:点击"校领导/校中层领导干部听课任务"和"校领导/校中层领导干部巡视"。

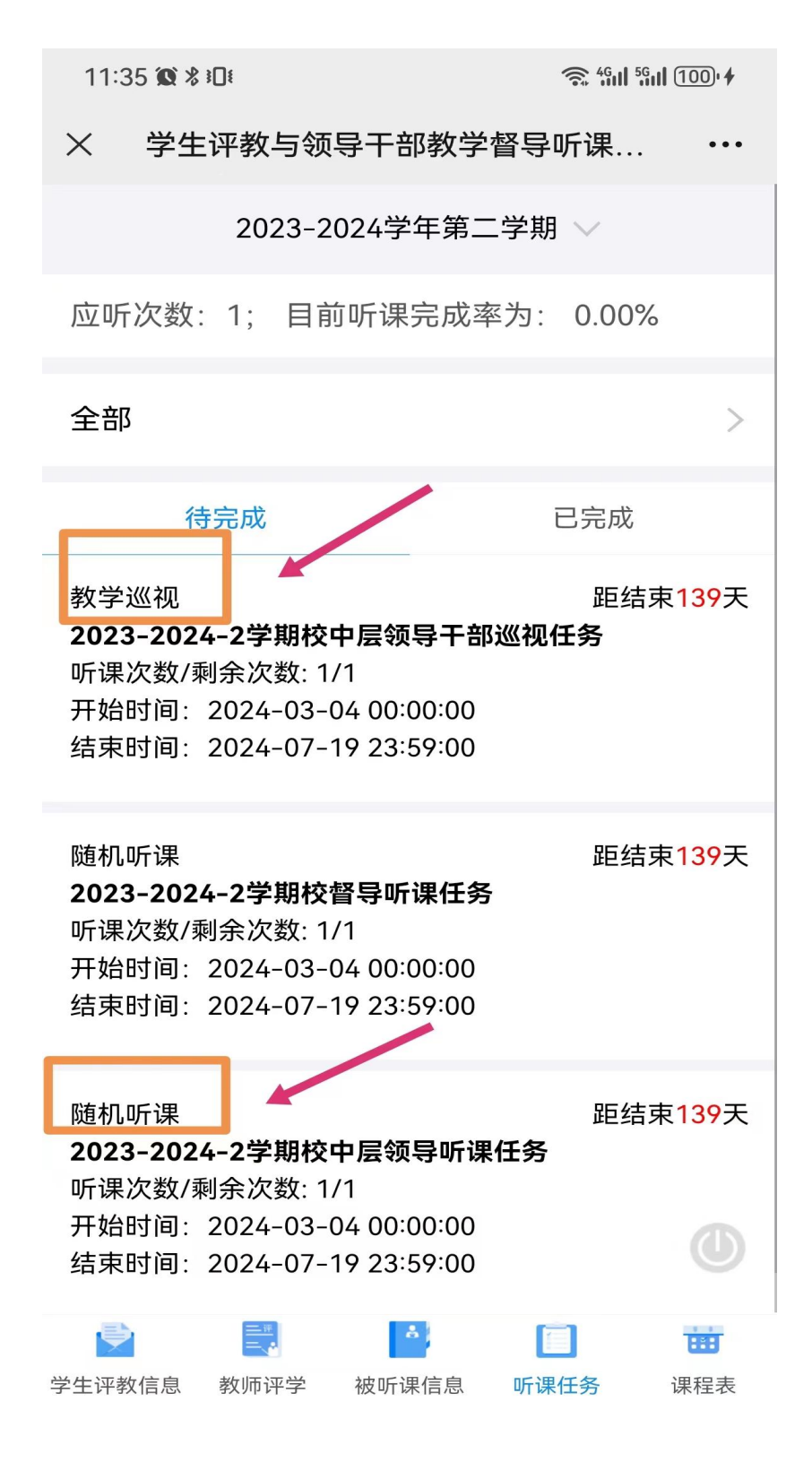

图 3 听课任务示意图

## <mark>3、课表查询</mark>

可选择**开课单位查询 (如图 4),**也可直接搜索教师姓名或者课程名称 (如图 5)。

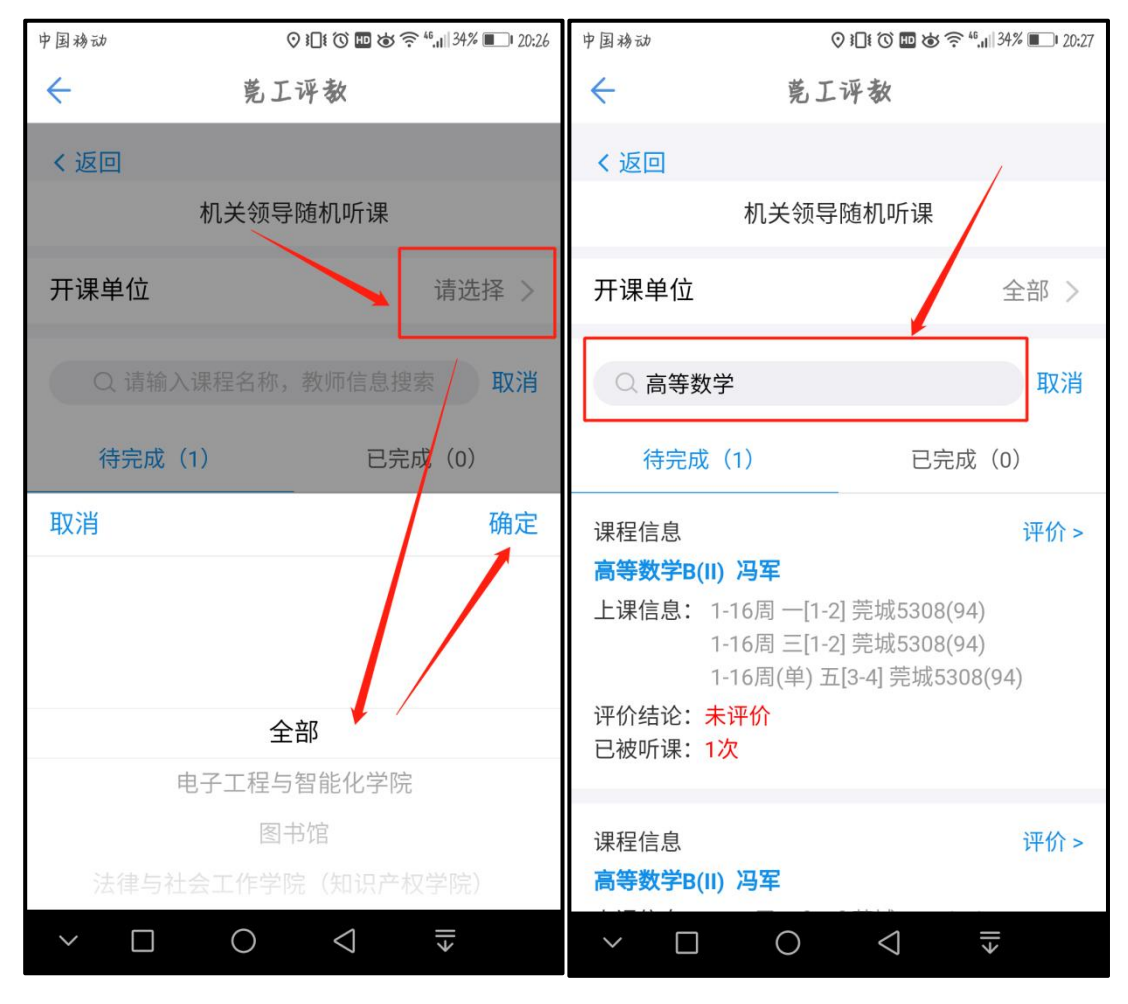

图 4 开课单位选择示意图

图 5 课程、教师查询示意图

# <mark>4、评价</mark>

点击"**评价"(如图 6)。** 

#### 填写**评价问卷(如图**7)。

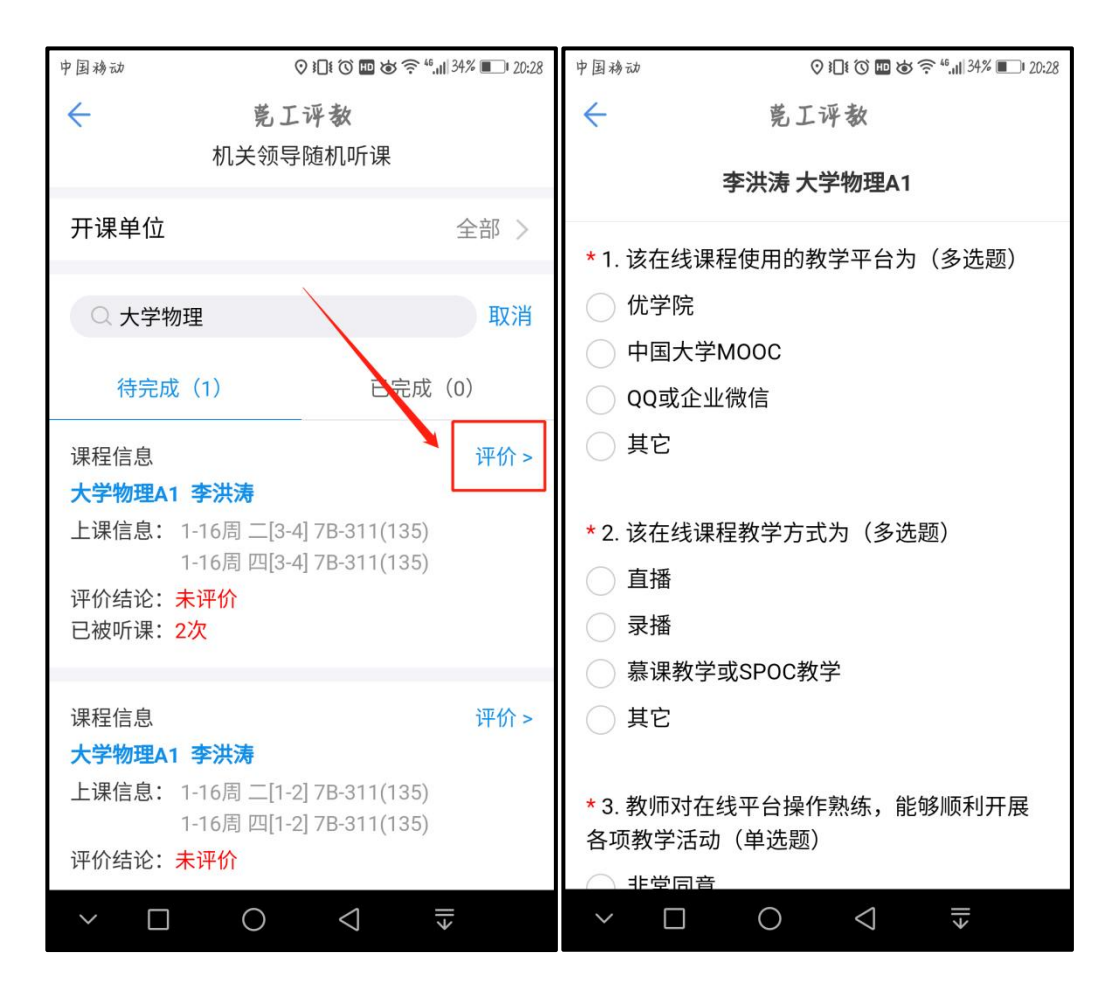

图 6 点击"评价"示意图

图 7 评价问卷界面

.

## 5、提交/暂时保存(如图 8)

"提交":将问卷提交到系统,提交后仅有一次可修改的机会。

"暂时保存":暂时将问卷保存(可中途保存),仅为草稿,评价结果不 计入系统。

| 中国移动      | ♡ <b>}</b> □ <b>!</b> ⑦ ጬ ば 斋 <sup>46</sup> ,11  <sup>33%</sup> ■ 20:29 |
|-----------|-------------------------------------------------------------------------|
| ←<br>→  ¥ | 莞工评教                                                                    |
|           |                                                                         |
| * 请输入听;   | 果信息                                                                     |
| 听课日期      | 请选择听课日期 >                                                               |
| 听课星期      | 请选择星期 >                                                                 |
| 听课节次      | 请选择节次 >                                                                 |
| 应到人数:     | 58                                                                      |
| 出席人数:     | 请输入                                                                     |
| 迟到人数:     | 请输入                                                                     |
| 到课率:      | 请输入                                                                     |
| 提交        |                                                                         |
| 暂时保存      |                                                                         |
|           |                                                                         |
| $\sim$    | O ⊲ ≣                                                                   |

图 8 提交/暂时保存界面

**温馨提示:**若在系统使用过程中遇到问题,请联系教评中心李淇老师: 22862906